首先需要用户登录招商银行掌上生活APP账号,在页面下方的菜单栏选择"我的",然后进入"卡片管家";进入卡片管家页面后,点击需要查询的信用卡,即可在页面查看到信用卡的有效期。通常情况下信用卡有效期的显示xx/xx,前者代表的是到期月份,后者代表的到期年份。若是显示为08/22,就意味着该信用卡是在2022年8月到期。